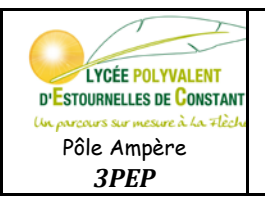

Nom :

**Configuration du logiciel :** 

1- Lancer le logiciel MBlock

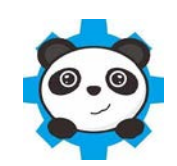

Prénom :

2- Si le logiciel n'est pas en français, modifier le choix de la langue

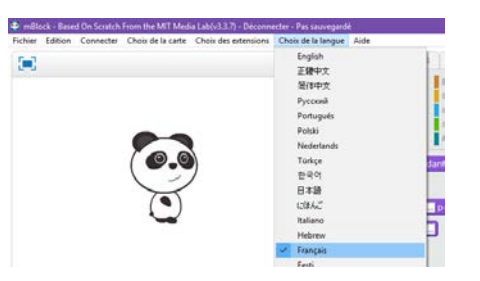

3- Brancher le robot à l'ordinateur via un câble USB

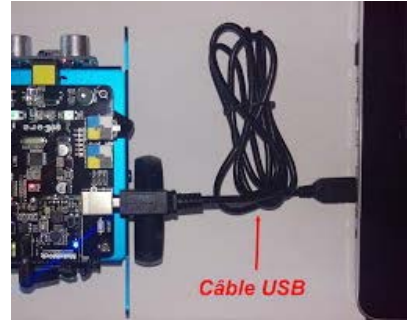

4- Mettre en route le robot en actionnant l'interrupteur latéral

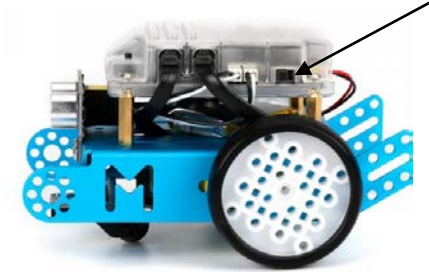

5- Connecter le robot au logiciel par port série (ici COM5)

Si vous ne savez pas quel port série correspond à votre robot :

- Débrancher le câble USB du PC
- Regarder quel port à disparu
- Rebrancher le câble USB
- Sélectionner le port qui est réapparu

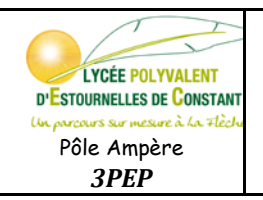

## ART BOT Programmer

#### Les outils pour programmer :

Les éléments nécessaires au programme sont :

| Contrôle Opérateur                                                                            |                                                                                                    | Pilotage                                                                                                    |  |
|-----------------------------------------------------------------------------------------------|----------------------------------------------------------------------------------------------------|----------------------------------------------------------------------------------------------------|--|
| Contrôle                                                                                      | State   Image: State   Image: State   I | Pilotage<br>yet<br>ye Ade<br>ye Ade<br>Scripts Ostumes Ors ↑↑↑↑↑↑↑↑<br>Houvement ↓ Evènements<br>Dopérateurs<br>Blocs & variables Pilotage<br>Blocs & variables Pilotage<br>Blocs & variables & Pilotage<br>Blocs & variables & Pilotage<br>Blocs & variables & variables & variables & variables & variables & variables & variables & variables & variables & variables & variables & variables & variables & variables & variables & variables |  |
| stop tout<br>quand je commence comme un done<br>oréer un done de moimème<br>supprimer ce done | (ettre € de world)<br>longueur de world<br>convertir € en mots<br>modulo<br>arrondi de<br>racine carrée ▼ de €                                                                                                    | attiche le dessin Porti <sup>®</sup> : dessiner en (< <sup>®</sup> y= <sup>®</sup> ) le motr<br>sur le 7 segments du Conti <sup>®</sup> afficher 100<br>régler le détecteur de lumière du Pori <sup>®</sup> sur marche <sup>®</sup><br>mettre l'obturateur du Porti <sup>®</sup> en mode pressé <sup>®</sup><br>luminosité mesurée sur le capteur de l'minosité sur la carte <sup>®</sup><br>quand le bouton est pressé <sup>®</sup>                                                                                                    |  |

- Dans Contrôle, vous trouverez tous les éléments nécessaires pour poser des conditions (si, sinon,...) ou des temporisations (attendre 1s, répéter indéfiniment,...)
- Dans Opérateur, vous pourrez comparer deux éléments (par exemple : la distance mesurée par le capteur à ultrason < 10 cm)</p>
- Dans Pilotage, vous trouverez tous les capteurs et actionneurs du robot (Moteur, DEL, Son, Capteur ultrason, capteur suiveur de ligne,...)

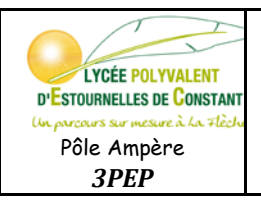

mBot - générer le code

### Programmation :

Vous devez toujours commencer votre programmation par

(Disponible dans les outils de Pilotage)

> Les outils de base pour programmer le robot :

Détection d'obstacle : préciser distance mesurée par le capteur ultrasons du Port3 < 10 la distance en cm (ici 10 cm) Le capteur suiveur de ligne est état du suiveur de ligne sur le (Port2) = 0 sur la ligne noire Le capteur suiveur de ligne sort à gauche de la ligne noire état du suiveur de ligne sur le (Port2\*) Le capteur suiveur de ligne état du suiveur de ligne sur le (Port2) = 2 sort à droite de la ligne noire Les moteurs M1 et M2 (droit et gauche) tournent à la vitesse ... pour avancer De 0 à 255 : avancer 🔻 à la vitesse 💽 O arrêt des moteurs 255 vitesse maxi Le moteur M1 (droit) ou M2 (gauche) tourne à la vitesse ... De -255 à 255 activer le moteur M2 à la puissance -50 -255 recule vitesse maxi 0 arrêt 255 avance vitesse maxi activer le moteur M1 à la puissance -50 Les moteurs M1 et M2 (droit et gauche) tournent à la vitesse ... pour reculer De 0 à 255 : reculer 🔻 à la vitesse 50\* O arrêt des moteurs 255 vitesse maxi

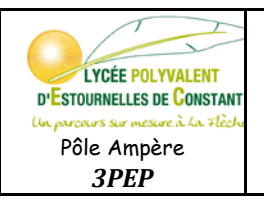

# ART BOT Programmer

Le plus simple dans un premier temps est de *répéter indéfiniment* une succession de *si –alors – sinon*.

Exemple : si <u>distance mesurée par le capteur ultrasons</u> <u>du port3</u> < 10 cm **alors** <u>avancer à la vitesse 0</u>

Sinon

Si état du suiveur de ligne..... alors

Sinon ...

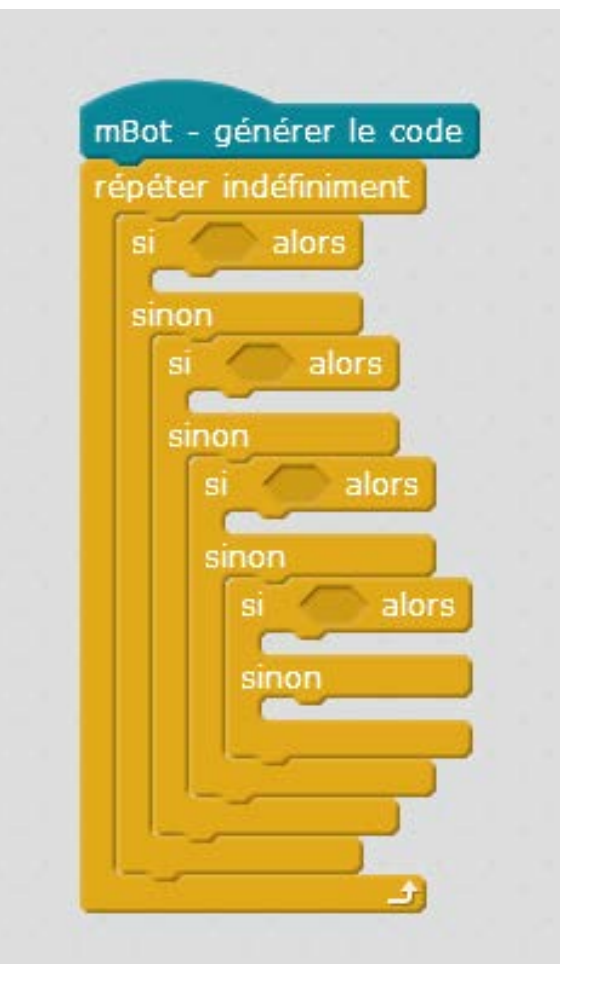

EPI2

#### Téléverser le programme vers le robot :

- 1- Assurez vous que le logiciel détecte bien que le robot est connecté (voir page 1 sur 4)
- 2- Faire un clic droit sur **mBot générer le code** puis cliquer sur **téléverser** dans l'arduino

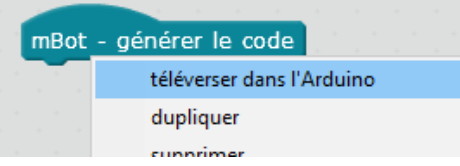

3- Cliquer sur Téléverser dans l'Arduino

|                     |                             |                                                                                                    | $\mathbf{N}$                                  |                          |
|---------------------|-----------------------------|----------------------------------------------------------------------------------------------------|-----------------------------------------------|--------------------------|
| mBlock - Based      | On Scratch From the MIT Med | ia Lab(v3.3.7) - Déconnecter - Pas sauvegardé                                                                    |                                               | – 0 ×                    |
| chier Edition (     | Connecter Choix de la carte | Choix des extensions Choix de la langue Aide                                                                     |                                               |                          |
| Scripts             |                             | $\bullet \star \times \times$                                                                                    |                                               |                          |
| Mouvement           | Evènements                  |                                                                                                    | rateur I tálánaras daga l'árduiga             | ountit dans LIDE Arduins |
| Apparence           | Contrôle                    |                                                                                                    | Tetour Televerser dans rAiddino               | duvir dans TDE Arduno    |
| Son                 | Capteurs                    |                                                                                                    | 1 #incluce (Arduino,h>                        | <b>A</b>                 |
| Stylo               | Opérateurs                  |                                                                                                    | y: 13 2 #include (Wife.n)                     |                          |
| Blocs & variabl     | les Pilotage                | and the second second second second second second second second second second second second second second second | 4                                             |                          |
| attendre 1 secondes |                             | mBot - générer le co                                                                                             | de 5 #include <memcore.h></memcore.h>         |                          |
|                     |                             |                                                                                                    | 7 MeDCMotor motor 9(9);                       | •                        |
|                     |                             |                                                                                                    | 8 MeDCMotor motor_10(10);                     |                          |
| répéter 10 fois     |                             |                                                                                                    | 9 void move(int direction, int speed)<br>10 { |                          |